Analisis hasil capture, Follow stream, dan Flow Graph Jaringan menggunakan aplikasi Wireshark dan VisualRoute

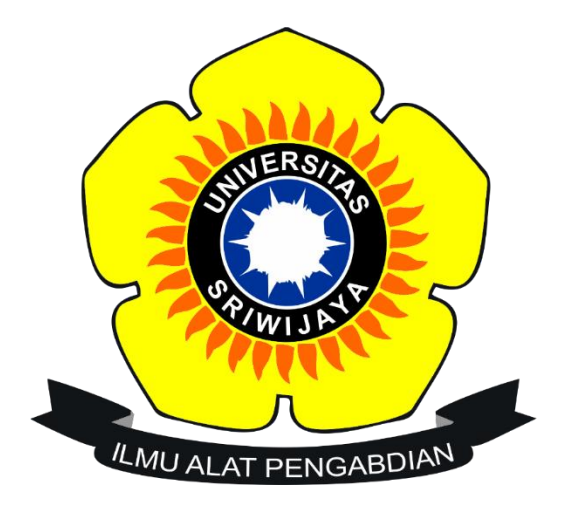

**Disusun Oleh:** 

| NAMA  | : Robby Tri Putra |
|-------|-------------------|
| NIM   | : 09011381621099  |
| KELAS | : SK4B            |

## UNIVERSITAS SRIWIJAYA FAKULTAS ILMU KOMPUTER PRODI SISTEM KOMPUTER 2018

## BAGIAN ANALISIS PERTAMA "ANALISIS PAKET DATA".

Dalam melakukan pengecekkan analisis data jaringan, Langkah pertama ialah harus mengetahui beberapa ip address yang sedang kita pakai.

|                                                                                                    | C:\Windows\system                                                                                                    | 32\cmd.exe                                                                  | - | × |   |
|----------------------------------------------------------------------------------------------------|----------------------------------------------------------------------------------------------------|-----------------------------------------------------------------------------|---|---|---|
| Microsoft Windows [Vers<br>(c) 2013 Microsoft Corp                                                                                                  | ion 6.3.9600]<br>oration. All rights re                                                                                                    | eserved.                                                                    |   |   | ^ |
| C:\Users\ACER>arp -a                                                                                                    |                                                                                                    |                                                                             |   |   |   |
| Interface: 10.0.44.208<br>Internet Address<br>10.0.44.1<br>10.0.44.255<br>224.0.0.22<br>224.0.0.252<br>239.255.255.250<br>255.255.255.255           | 0x4<br>Physical Address<br>00-0b-86-b7-ab-0f<br>ff-ff-ff-ff-ff-ff<br>01-00-5e-00-00-16<br>01-00-5e-00-00-fc<br>01-00-5e-7f-ff-fa<br>ff-ff-ff-ff-ff-ff-ff | Type<br>dynamic<br>static<br>static<br>static<br>static<br>static<br>static |   |   |   |
| Interface: 192.168.56.1<br>Internet Address<br>192.168.56.255<br>224.0.0.22<br>224.0.0.252<br>239.255.255.250<br>255.255.255.255<br>C:\Users\ACER>_ | 0x1d<br>Physical Address<br>ff-ff-ff-ff-ff-ff<br>01-00-5e-00-00-16<br>01-00-5e-00-00-fc<br>01-00-5e-7f-ff-fa<br>ff-ff-ff-ff-ff-ff                        | Type<br>static<br>static<br>static<br>static<br>static<br>static            |   |   | ~ |

Buka cmd lalu ketikan perntah "arp –a", maka secara otomatis ip address kita akan muncul seperti pada gambar diatas.

Setelah itu, langkah selanjutnya adalah membuka aplikas **WIRESHARK**. Disini tersambung dengan jaringan Unsri.net

| 6        |                                          |                           |                          |            | *Wi-Fi 2                                                                                     | - 0           | ×       |
|----------|------------------------------------------|---------------------------|--------------------------|------------|----------------------------------------------------------------------------------------------|---------------|---------|
| File Edi | it View Go                               | Capture Analyze Statist   | tics Telephony Wireles   | Tools H    | Help                                                                                         |               |         |
|          | ( () () () () () () () () () () () () () | X C Q 👄 👄 🖼 🤇             | 🗿 🌡 🗮 📕 🔍 Q              | Q. 11      |                                                                                              |               |         |
| in erc-  | -13 229 161 234                          |                           | <u> </u>                 | •          |                                                                                              | Evoression    | +       |
|          | -13.225.101.254                          |                           |                          |            |                                                                                              |               |         |
| No.      | Time                                     | Source                    | Destination              | Protocol   | Length Info                                                                                  |               | ^       |
| 13       | 8 8.505288                               | 13.229.161.234            | 10.0.44.208              | TCP        | 66 443 → 56027 [ACK] Seq=1 Ack=2 Win=114 Len=0 SLE=1 SRE=2                                   |               |         |
| 40       | 9 10.002372                              | 13.229.161.234            | 10.0.44.208              | TCP        | 56 443 → 56027 [ACK] Seq=1 Ack=33 Win=114 Len=0                                              |               |         |
| 410      | 0 10.002373                              | 13.229.161.234            | 10.0.44.208              | TCP        | 56 443 → 56027 [FIN, ACK] Seq=1 Ack=33 Win=114 Len=0                                         |               |         |
| - 52     | 5 10.008718                              | 13.229.161.234            | 10.0.44.208              | TCP        | 56 443 → 56027 [ACK] Seq=2 Ack=34 Win=114 Len=0                                              |               |         |
| 132      | 5 23.698242                              | 13.229.161.234            | 10.0.44.208              | TCP        | 66 80 → 56109 [SYN, ACK] Seq=0 Ack=1 Win=26883 Len=0 MSS=1386 SACK_PERM=1 WS=256             |               |         |
| 132      | 6 23.698243                              | 13.229.161.234            | 10.0.44.208              | TCP        | 66 80 → 56110 [SYN, ACK] Seq=0 Ack=1 Win=26883 Len=0 MSS=1386 SACK_PERM=1 WS=256             |               |         |
| 132      | 8 23.698246                              | 13.229.161.234            | 10.0.44.208              | TCP        | 66 80 → 56111 [SYN, ACK] Seq=0 Ack=1 Win=26883 Len=0 MSS=1386 SACK_PERM=1 WS=256             |               |         |
| 1374     | 4 23.967876                              | 13.229.161.234            | 10.0.44.208              | TCP        | 56 80 → 56109 [ACK] Seq=1 Ack=381 Win=28160 Len=0                                            |               |         |
| 137      | 5 23.967877                              | 13.229.161.234            | 10.0.44.208              | TCP        | 1440 80 → 56109 [ACK] Seq=1 Ack=381 Win=28160 Len=1386 [TCP segment of a reassembled PDU]    |               |         |
| 137      | 6 23.967879                              | 13.229.161.234            | 10.0.44.208              | TCP        | 1440 80 → 56109 [ACK] Seq=1387 Ack=381 Win=28160 Len=1386 [TCP segment of a reassembled PDU] |               |         |
| 137      | 7 23.967880                              | 13.229.161.234            | 10.0.44.208              | TCP        | 1440 80 → 56109 [ACK] Seq=2773 Ack=381 Win=28160 Len=1386 [TCP segment of a reassembled PDU] |               |         |
| 137      | 8 23.967883                              | 13.229.161.234            | 10.0.44.208              | TCP        | 1440 80 → 56109 [ACK] Seq=4159 Ack=381 Win=28160 Len=1386 [TCP segment of a reassembled PDU] |               |         |
| 1379     | 9 23.967884                              | 13.229.161.234            | 10.0.44.208              | TCP        | 1440 80 → 56109 [ACK] Seq=5545 Ack=381 Win=28160 Len=1386 [TCP segment of a reassembled PDU] |               |         |
| 138      | 0 23.967885                              | 13.229.161.234            | 10.0.44.208              | TCP        | 1440 80 → 56109 [ACK] Seq=6931 Ack=381 Win=28160 Len=1386 [TCP segment of a reassembled PDU] |               |         |
| 138      | 1 23.967887                              | 13.229.161.234            | 10.0.44.208              | TCP        | 1440 80 → 56109 [ACK] Seq=8317 Ack=381 Win=28160 Len=1386 [TCP segment of a reassembled PDU] |               |         |
| 138      | 2 23.967888                              | 13.229.161.234            | 10.0.44.208              | тср        | 1440 80 → 56109 [ACK] Seq=9703 Ack=381 Win=28160 Len=1386 [TCP segment of a reassembled PDU] |               | Ŷ       |
| Frame    | : 525: 56 byte                           | s on wire (448 bits),     | , 56 bytes captured (    | 448 bits)  | on interface 0                                                                               |               |         |
| Ether    | met II, Src:                             | Routerbo_fd:28:1d (6c     | ::3b:6b:fd:28:1d), Ds    | t: Azurewa | v_67:f0:3f (28:c2:dd:67:f0:3f)                                                               |               |         |
| Inter    | net Protocol                             | Version 4, Src: 13.22     | 29.161.234, Dst: 10.0    | .44.208    |                                                                                              |               |         |
| Trans    | mission Contr                            | ol Protocol, Src Port     | :: 443, Dst Port: 560    | 27, Seq: 2 | , Ack: 34, Len: 0                                                                            |               |         |
| VSS-M    | Nonitoring eth                           | ernet trailer, Source     | Port: 0                  |            |                                                                                              |               |         |
|          |                                          |                           |                          |            |                                                                                              |               |         |
| 0000 2   | 8 c2 dd 67 f0                            | 3f 6c 3b 6b fd 28 1       | d 08 00 45 00 (g         | .?1: k.(   | .E.                                                                                          |               |         |
| 0010 0   | 0 28 40 0b 40                            | 00 f2 06 62 25 0d e       | 5 al ea 0a 00 .(@.       | д b%       |                                                                                              |               |         |
| 0020 2   | c d0 01 bb da                            | db ff 50 19 69 5d 9       | 1 91 48 50 10 ,          | P .i]      | HP.                                                                                          |               |         |
| 0030 0   | 0 72 e4 98 00                            | 00 00 00                  | .r                       |            |                                                                                              |               |         |
|          |                                          |                           |                          |            |                                                                                              |               |         |
|          |                                          |                           |                          |            |                                                                                              |               |         |
|          |                                          |                           |                          |            |                                                                                              |               |         |
|          |                                          |                           |                          |            |                                                                                              |               |         |
|          |                                          |                           |                          |            |                                                                                              |               |         |
|          |                                          |                           |                          |            |                                                                                              |               |         |
|          |                                          |                           |                          |            |                                                                                              |               |         |
|          |                                          |                           |                          |            |                                                                                              |               |         |
| 0 7      | wireshark_D05580                         | 096-ECD2-4D72-A7DD-ACB087 | 68AB87_20180222101717_a0 | 5712       | Packets: 12420 · Displayed: 123 (1.0%)                                                       | Profile:      | Default |
|          | 7. =                                     | - 📣 🦱                     |                          |            |                                                                                              | 10:35         | AM      |
|          |                                          |                           |                          |            |                                                                                              | 🖬 🕪 👩 📶 2/22/ | 2018    |
|          |                                          |                           |                          |            |                                                                                              |               |         |

Dari gambar sebelumnya kita telah mendapaktan beberapa data dalam bentuk paket data jaringan. Karena semua paket data tersaring dengan cepat maka kita menggunakan filter terlebih dahulu menggunakan **"ip.src==10.0.44.208"**.

| ٨    |                   |                          |                      |                              |               | *Wi-Fi 2                                                    | - 🗇 🗙               |
|------|-------------------|--------------------------|----------------------|------------------------------|---------------|-------------------------------------------------------------|---------------------|
| File | e Edit            | t View Go                | Capture Analyze      | Statistics Telephony Wire    | less Tools H  | ielp                                                        |                     |
|      |                   |                          | R C 9 0              | ې 🖻 👳 🕁 🚍 🔍 (                | a, e, 🎹       |                                                             |                     |
|      | ip.src=+          | =10.0.44.208             |                      |                              |               |                                                             | Expression +        |
| No.  | ^                 | Time                     | Source               | Destination                  | Protocol      | Length Info                                                 | ^                   |
|      | 1222              | 21.167123                | 10.0.44.208          | 10.0.44.255                  | NBNS          | 92 Name query NB RBYKSXO<00>                                |                     |
|      | 1223              | 21.354627                | 10.0.44.208          | 74.125.24.94                 | QUIC          | 188 Payload (Encrypted), PKN: 76, CID: 14486123532944794968 |                     |
|      | 1227              | 21.921248                | 10.0.44.208          | 10.0.44.255                  | NBNS          | 92 Name query NB RBYKSXO<00>                                |                     |
|      | 1228              | 21.921464                | 10.0.44.208          | 10.0.44.255                  | NBNS          | 92 Name query NB VKYJUVSR<00>                               |                     |
|      | 1229              | 21.921583                | 10.0.44.208          | 10.0.44.255                  | NBNS          | 92 Name query NB SVRPRXADFQELWQA<00>                        |                     |
|      | 1230              | 22.047500                | 10.0.44.208          | 74.125.24.94                 | QUIC          | 81 Payload (Encrypted), PKN: 77, CID: 14486123532944794968  |                     |
|      | 1231              | 22.061816                | 10.0.44.208          | 8.8.8.8                      | DNS           | 72 Standard query 0x04cc A www.bola.com                     |                     |
|      | 1240              | 22.087836                | 10.0.44.208          | 74.125.24.94                 | QUIC          | 86 Payload (Encrypted), PKN: 78, CID: 14486123532944794968  |                     |
|      | 1241              | 22.088028                | 10.0.44.208          | 74.125.24.94                 | QUIC          | 83 Payload (Encrypted), PKN: 79, CID: 14486123532944794968  |                     |
|      | 1242              | 22.088096                | 10.0.44.208          | 74.125.24.94                 | QUIC          | 80 Payload (Encrypted), PKN: 80, CID: 14486123532944794968  |                     |
|      | 1243              | 22.251459                | 10.0.44.208          | 103.241.4.2                  | DNS           | 72 Standard query 0X04cc A WWW.bola.com                     |                     |
|      | 1244              | 22.40005                 | 10.0.44.208          | 10.0.44.255                  | NBNS          | 92 Name query NB WPAD/00>                                   |                     |
|      | 1240              | 22.4000009               | 10.0.44.200          | 224.0.0.252                  | LLMND         | 64 Standard query 6x1504 A wood                             |                     |
|      | 1240              | 22.010/10                | 10.0.44.208          | 224.0.0.232                  | DNC           | 77 Standard guery Oxide A fasts estatis can                 |                     |
|      | 1249              | 22.90/050                | 10.0.44.200          | 0.0.0.0                      | DNS           | 75 Standard query 6x8366 A Tonts.gstatt.com                 | ×.                  |
|      | -                 | 4024 . 22 1              | 10.0.441200          |                              |               |                                                             |                     |
| P    | rrame             | 1231: /2 D               | ytes on wire (5/     | b bits), /2 bytes capture    | a (5/6 Dits)  | on interface 0                                              |                     |
|      | Tetor             | net II, Src              | : Azurewav_07:10     | . 10 0 44 200 Det. 9 9       | o st: Koutero | 0_10:20:10 (0C:50:00:10:20:10)                              |                     |
|      | Linceri<br>Ucon I | Datagram Dr              | otocol Snc Port      | 57622 Drt Port: 53           | .0            |                                                             |                     |
|      | Domain            | o Nomo Svet              | ococor, she pont     | : 57622, DSC POPC: 55        |               |                                                             |                     |
|      | DOIIIGTI          | n Name Syst              | em (query)           |                              |               |                                                             |                     |
|      |                   |                          |                      |                              |               |                                                             |                     |
| 00   | 00 <b>6</b> 0     | c 3b 6b fd               | 28 1d 28 c2 dd (     | 57 f0 3f 08 00 45 00 1;      | k.(.(g.?.     | .E.                                                         |                     |
| 00   | 10 00             | 0 3a 6d 1d               | 00 00 80 11 86 1     | o6 0a 00 2c d0 08 08 .:      | m,            |                                                             |                     |
| 00   | 20 08             | 8 08 e1 16               | 00 35 00 26 b1       | 77 04 cc 01 00 00 01         | 5.& .w        |                                                             |                     |
| 00   | 10 63             | 0 00 00 00<br>3 6f 6d 00 | 00 00 03 77 77       | // 04 62 6T 6C 61 03         | W WW.DO       | 13.                                                         |                     |
| 00   | +0 01             | 5 61 60 66               | 00 01 00 01          | 20                           |               |                                                             |                     |
|      |                   |                          |                      |                              |               |                                                             |                     |
|      |                   |                          |                      |                              |               |                                                             |                     |
|      |                   |                          |                      |                              |               |                                                             |                     |
|      |                   |                          |                      |                              |               |                                                             |                     |
|      |                   |                          |                      |                              |               |                                                             |                     |
|      |                   |                          |                      |                              |               |                                                             |                     |
| 0    | 7                 | wireshark_D05            | 58D96-ECD2-4D72-A7D0 | -ACB08768AB87_20180222101717 | _a05712       | Packets: 12382 * Displayed: 4469 (36.1%)                    | Profile: Default    |
|      |                   | 7                        | - 1                  |                              |               |                                                             | 10-35 AM            |
|      |                   |                          | = 🙂                  | V 🖳 🛏                        |               |                                                             | ▲ 🛛 🕪 😽 📶 2/22/2018 |

Dapat dilihat bahwa dengan computer yang beralamatkan ip 10.0.44.208 yang sedang mencoba mengakses website <u>www.bola.com</u> atau beralamtkan ip 13.229.161.234 dengan menggunakan TCP protocol. Setelah itu jika kita mengklik bagian kotak tengah di menu Internet Protocol Version 4, maka akan menampilkan jika computer sedang mengakses web tersebut.

| 4                                      |                                                                |                         |            | *Wi-Fi 2                                    |                                          | - 🗇 🗙                                                                                                    |  |  |
|----------------------------------------|----------------------------------------------------------------|-------------------------|------------|---------------------------------------------|------------------------------------------|----------------------------------------------------------------------------------------------------|--|--|
| File Edit View Go                      | Capture Analyze Statist                                        | tics Telephony Wireless | Tools Hel  | 0                                           |                                          |                                                                                                    |  |  |
| 1 🗖 🧖 🕥 🗋 🖻                            | ਲ਼ © ९ ↔ ↔                                                     | 👔 il 📃 📃 🔍 Q 🖉          | Q III      |                                             |                                          |                                                                                                    |  |  |
| ip.src==10.0.44.208                    |                                                                |                         |            |                                             |                                          | Expression +                                                                                                    |  |  |
| No. Time                               | Source                                                         | Destination             | Protocol L | enoth Info                                  |                                          | ^                                                                                                    |  |  |
| 721 13,542890                          | 10.0.44.208                                                    | 8.8.8.8                 | DNS        | 75 Standard query 0x2691 A www.gstatic.com  |                                          |                                                                                                    |  |  |
| 746 14.401011                          | 10.0.44.208                                                    | 8.8.8.8                 | DNS        | 76 Standard query 0x254b A mtalk.google.com |                                          |                                                                                                    |  |  |
| 749 14.586055                          | 10.0.44.208                                                    | 103.241.4.2             | DNS        | 76 Standard query 0x254b A mtalk.google.com |                                          |                                                                                                    |  |  |
|                                        |                                                                |                         |            |                                             |                                          | •                                                                                                    |  |  |
| Frame 1243: 72 by<br>A Ethernet TT See | tes on wire (5/6 bits)                                         | ), 72 bytes captured (5 | /6 DITS) O | 1 INTERTACE 0                               |                                          |                                                                                                    |  |  |
| Destination: R                         | Azurewav_67:10:51 (20<br>outerbo_fd:28:1d (6c:3                | b:6b:fd:28:1d)          | Koucerbo_  | u:28:10 (6C:50:60:10:28:10)                 |                                          |                                                                                                    |  |  |
| Source: Azurew                         | av 67:f0:3f (28:c2:dd:                                         | 67:f0:3f)               |            |                                             |                                          |                                                                                                    |  |  |
| Type: IPv4 (0x                         | 0800)                                                          |                         |            |                                             |                                          |                                                                                                    |  |  |
| 4 Internet Protocol                    | Version 4, Src: 10.0.                                          | 44.208, Dst: 103.241.4  | .2         |                                             |                                          |                                                                                                    |  |  |
| 0100 = Ve                              | rsion: 4                                                       |                         |            |                                             |                                          |                                                                                                    |  |  |
| 0101 = He                              | ader Length: 20 bytes                                          | (5)                     |            |                                             |                                          |                                                                                                    |  |  |
| Differentiated                         | Services Field: 0x00                                           | (DSCP: CS0, ECN: Not-E  | CT)        |                                             |                                          |                                                                                                    |  |  |
| Total Length:                          | 58                                                             |                         |            |                                             |                                          |                                                                                                    |  |  |
| Identification                         | : 0x357b (13691)                                               |                         |            |                                             |                                          |                                                                                                    |  |  |
| Flags: 0x00                            |                                                                |                         |            |                                             |                                          |                                                                                                    |  |  |
| Fragment offse                         | t: 0                                                           |                         |            |                                             |                                          |                                                                                                    |  |  |
| Time to live:                          | 128                                                            |                         |            |                                             |                                          |                                                                                                    |  |  |
| Protocol: UDP                          | (17)                                                           |                         |            |                                             |                                          |                                                                                                    |  |  |
| Header checksu                         | m: 0x6275 [validation                                          | disabled]               |            |                                             |                                          |                                                                                                    |  |  |
| [Header checks                         | um status: Unverified]                                         |                         |            |                                             |                                          |                                                                                                    |  |  |
| Source: 10.0.4                         | 4.208                                                          |                         |            |                                             |                                          |                                                                                                    |  |  |
| Destination: 1                         | 03.241.4.2                                                     |                         |            |                                             |                                          |                                                                                                    |  |  |
| [Source GeoIP:                         | Unknown                                                        |                         |            |                                             |                                          |                                                                                                    |  |  |
| User Determine Determine               | eoir: Unknownj                                                 | Dat Daats 52            |            |                                             |                                          |                                                                                                    |  |  |
| Domain Name Syste                      | m (query)                                                      | , DSC POPC: 55          |            |                                             |                                          |                                                                                                    |  |  |
| > Domain Name Syste                    | in (query)                                                     |                         |            |                                             |                                          |                                                                                                    |  |  |
|                                        |                                                                |                         |            |                                             |                                          |                                                                                                    |  |  |
|                                        |                                                                |                         |            |                                             |                                          |                                                                                                    |  |  |
| 0000 6c 3b 6b fd 2                     | 8 1d 28 c2 dd 67 f0 3                                          | f 08 00 45 00 1:k.(.    | (g.?F      |                                             |                                          |                                                                                                    |  |  |
| 0010 00 3a 35 7b 0                     | 0 00 80 11 62 75 0a 0                                          | 0 2c d0 67 f1 .:5{      | bug        |                                             |                                          |                                                                                                    |  |  |
| 0020 04 02 e1 16 0                     | 0020 04 02 e1 16 00 35 00 26 55 94 04 cc 01 00 00 015.& U      |                         |            |                                             |                                          |                                                                                                    |  |  |
| 0030 00 00 00 00 0                     | 0030 00 00 00 00 00 00 03 77 77 77 04 62 6f 6c 61 03w ww.bola. |                         |            |                                             |                                          |                                                                                                    |  |  |
| 0040 63 6† 6d 00 0                     | 0 01 00 01                                                     | com                     | ••         |                                             |                                          |                                                                                                    |  |  |
| 🔵 🍸 Frame (frame), :                   | 2 bytes                                                        |                         |            |                                             | Packets: 13004 · Displayed: 4617 (35.5%) | Profile: Default                                                                                                    |  |  |
| 7 1                                    | = 🚯 👩                                                          |                         | 1          |                                             |                                          | <ul> <li>Image: Image: Ima</li></ul> |  |  |
| 💒 🐚                                    |                                                                |                         |            |                                             |                                          | 2/22/2018                                                                                                    |  |  |

## BAGIAN KEDUA "DENGAN MENGGUNAKAN MENU FOLLOW STREAM"

| 6   |                                                                                            |                        |                             |           | *Wi-Fi 2                                                                                               | - 🗗 🗙              |  |  |
|-----|--------------------------------------------------------------------------------------------|------------------------|-----------------------------|-----------|----------------------------------------------------------------------------------------------------|--------------------|--|--|
| F   | ile Edit View G                                                                            | o Capture Analyze Sta  | atistics Telephony Wireless | Tools     | Help                                                                                                   |                    |  |  |
| 4   | ( 🔳 🖉 🛞 📗                                                                                  | 🛅 🔀 🖸 I 🍳 👄 🖻          | i T 🛓 🗐 Q Q                 | Q. 👖      |                                                                                                    |                    |  |  |
| I.  | tcp.stream eq 238                                                                          |                        |                             |           |                                                                                                    | Expression +       |  |  |
| No  | . Time                                                                                     | Source                 | Destination                 | Protocol  | Length Info                                                                                            |                    |  |  |
| -++ | 11099 943.18453                                                                            | 3 10.0.44.208          | 52.77.231.227               | HTTP      | 1162 GET /soccer-standings-sidebar/bola HTTP/1.1                                                       |                    |  |  |
| *   | 11139 943.30214                                                                            | 6 52.77.231.227        | 10.0.44.208                 | HTTP      | 1074 HTTP/1.1 200 OK (text/html)                                                                       |                    |  |  |
| L C | 11059 943.15037                                                                            | 0 10.0.44.208          | 52.77.231.227               | TCP       | 66 56264 → 80 [SYN] Seq=0 Win=8192 Len=0 MSS=1460 WS=256 SACK_PERM=1                                   |                    |  |  |
|     | 11088 943.18096                                                                            | 0 52.77.231.227        | 10.0.44.208                 | TCP       | 66 80 → 56264 [SYN, ACK] Seq=0 Ack=1 Win=26883 Len=0 MSS=1386 SACK_PERM=1 WS=1024                      |                    |  |  |
|     | 11096 943.18170                                                                            | 5 10.0.44.208          | 52.77.231.227               | TCP       | 54 56264 → 80 [ACK] Seq=1 Ack=1 Win=66304 Len=0                                                        |                    |  |  |
|     | 11125 943.23966                                                                            | 0 52.77.231.227        | 10.0.44.208                 | TCP       | 56 80 → 56264 [ACK] Seq=1 Ack=1109 Win=29696 Len=0                                                     |                    |  |  |
|     | 11136 943.29460                                                                            | 5 52.77.231.227        | 10.0.44.208                 | TCP       | 1440 80 $\rightarrow$ 56264 [ACK] Seq=1 Ack=1109 Win=29696 Len=1386 [TCP segment of a reassembled PDU] |                    |  |  |
|     | 11137 943.29476                                                                            | 0 10.0.44.208          | 52.77.231.227               | TCP       | 54 56264 → 80 [ACK] Seq=1109 Ack=1387 Win=66304 Len=0                                                  |                    |  |  |
|     | 11138 943.30214                                                                            | 5 52.77.231.227        | 10.0.44.208                 | TCP       | 1440 80 → 56264 [ACK] Seq=1387 Ack=1109 Win=29696 Len=1386 [TCP segment of a reassembled PDU]          |                    |  |  |
|     | 11142 943.30239                                                                            | 8 10.0.44.208          | 52.77.231.227               | TCP       | 54 56264 → 80 [ACK] Seq=1109 Ack=3793 Win=66304 Len=0                                                  |                    |  |  |
|     | 12030 988.31431                                                                            | 2 10.0.44.208          |                             |           |                                                                                                    |                    |  |  |
|     | 12039 988.70141                                                                            | 3 52.77.231.227        | 10.0.44.208                 | TCP       | 66 [TCP Keep-Alive ACK] 80 → 56264 [ACK] Seq=3793 Ack=1109 Win=29696 Len=0 SLE=1108 SRE=110            | 9                  |  |  |
|     | 12204 1033.3739                                                                            | 53 52.77.231.227       | 10.0.44.208                 | TCP       | 56 80 → 56264 [FIN, ACK] Seq=3793 Ack=1109 Win=29696 Len=0                                             |                    |  |  |
|     | 12205 1033.3740                                                                            | 61 10.0.44.208         | 52.77.231.227               | TCP       | 54 [TCP Dup ACK 11142#1] 56264 → 80 [ACK] Seq=1109 Ack=3793 Win=66304 Len=0                            |                    |  |  |
|     | 12206 1033.3742                                                                            | 77 10.0.44.208         | 52.77.231.227               | TCP       | 54 56264 → 80 [ACK] Seq=1109 Ack=3794 Win=66304 Len=0                                                  |                    |  |  |
|     | 12334 1078.3846                                                                            | 50 10.0.44.208         | 52.77.231.227               |           | 55 [TCP Keep-Alive] 56264 → 80 [ACK] Seq=1108 Ack=3794 Win=66304 Len=1                                 |                    |  |  |
| -   | 12335 1078.4131                                                                            | 82 52.77.231.227       | 10.0.44.208                 | TCP       | 56 80 → 56264 [RST] Seq=3794 Win=0 Len=0                                                               |                    |  |  |
|     | Erame 11000: 1162 hutes on wire (0206 hits) 1162 hutes cantured (0206 hits) on interface 0 |                        |                             |           |                                                                                                    |                    |  |  |
| 4   | Ethernet II. Sr                                                                            | : Azureway 67:f0:3f    | (28:c2:dd:67:f0:3f). Dst    | : Router  | b fd:28:1d (6c:3b:6b:fd:28:1d)                                                                         |                    |  |  |
|     | Destination:                                                                               | Routerbo fd:28:1d (6   | :3b:6b:fd:28:1d)            |           |                                                                                                    |                    |  |  |
|     | Source: Azur                                                                               | way 67:f0:3f (28:c2:0  | d:67:f0:3f)                 |           |                                                                                                    |                    |  |  |
|     | Type: TPv4 (                                                                               | 3×0800)                | ,                           |           |                                                                                                    |                    |  |  |
| 4   | Internet Protoc                                                                            | ol Version 4. Src: 10  | .0.44.208. Dst: 52.77.23    | 1.227     |                                                                                                    |                    |  |  |
|     | 0100 =                                                                                     | /ersion: 4             | ,,                          |           |                                                                                                    |                    |  |  |
|     | 0101 =                                                                                     | Header Length: 20 byte | es (5)                      |           |                                                                                                    |                    |  |  |
|     | Differentiat                                                                               | ed Services Field: 0x0 | 00 (DSCP: CS0, ECN: Not-    | ECT)      |                                                                                                    |                    |  |  |
|     | Total Length                                                                               | 1148                   |                             | · ·       |                                                                                                    |                    |  |  |
|     | Identificati                                                                               | on: 0x6641 (26177)     |                             |           |                                                                                                    |                    |  |  |
|     | Flags: 0x02                                                                                | (Don't Fragment)       |                             |           |                                                                                                    | *                  |  |  |
| 0   | 000 6c 3b 6b fd                                                                            | 28 1d 28 c2 dd 67 f6   | a 3f 08 00 45 00 1:k.(      | .(        | - F                                                                                                    | ^                  |  |  |
| 0   | 010 04 7c 66 41                                                                            | 40 00 80 06 3d 3a 0a   | a 00 2c d0 34 4d . fA@      |           | . 4M                                                                                                   |                    |  |  |
| 0   | 020 e7 e3 db c8                                                                            | 00 50 88 3d 3e 2a a    | d d6 55 0f 50 18            |           | J.P.                                                                                                   |                    |  |  |
| 0   | 030 01 03 e6 0b                                                                            | 00 00 47 45 54 20 21   | f 73 6f 63 63 65            |           | bcce                                                                                                   |                    |  |  |
| 0   | 040 72 2d 73 74                                                                            | 61 6e 64 69 6e 67 7    | 3 2d 73 69 64 65 r-sta      | ndi ngs-  | side                                                                                                   | ~                  |  |  |
| (   | 🔰 🍸 🛛 Frame (frame)                                                                        | , 1162 bytes           |                             |           | Packets: 18359 · Displayed: 17 (0.1%)                                                                  | Profile: Default   |  |  |
| F   | - 7 <sub>6</sub>                                                                           | 📺 🚯 💽                  |                             | <u>wi</u> |                                                                                                    | 🔺 📋 🕪 📑 🏦 12:12 PM |  |  |
|     | 2                                                                                          |                        |                             |           |                                                                                                    | 2/22/2018          |  |  |

Seperti gambar di atas, pilih paket ang memiliki bentuk protocol http, dan klik **analyze**=> pilih **follow** dan => untuk pertama pilih bagian **TCP Stream :** 

| 4                              |                                                                                                    | - 1 ×                                 |
|--------------------------------|----------------------------------------------------------------------------------------------------|---------------------------------------|
|                                | A Wireshark - Follow TCP Stream (tcp.stream eq 82) - wireshark_D055BD96-ECD2-4D72-A7DD-ACB08/68AB87_2018022 – 😐 🗖                                                                                                    |                                       |
| File Edit View Go Capture Ar   |                                                                                                    |                                       |
| 🔟 💻 🙋 🛞 🕼 🖾 🕱 🖾 🤇              | GET / HTTP/1.1                                                                                                    |                                       |
| ten atraam as 92               | Host: www.bola.com                                                                                                    | Expraction 4                          |
| (m tcp.su ean eq oz            | Connection: keep-allve                                                                                                    |                                       |
| No. Time Source                | upgrade-insecure-Requests: 1<br>Hear-Agant: Morilla/5 & (Window: NT 6 3: Win64: v64) ApplaWakVit/537 36 (VHTML like Garko) Chrome/64 0 3282 167 Safari/                                                                                                    | · · · · · · · · · · · · · · · · · · · |
| 3127 29.235759 13.229.1        | Sar Agenet Holling S. 6 (windows windows | d PDU]                                |
| 2013 28.278102 10.0.44.        | Accept: text/html.application/xhtml+xml.application/xml:g=0.9.image/webp.image/appg.*/*:g=0.8                                                                                                    |                                       |
| 2003 28.276340 13.229.1        | Accept-Encoding: gzip, deflate                                                                                                    | PDU]                                  |
| 1551 25.509011 10.0.44.        | Accept-Language: en-US,en;q=0.9                                                                                                    |                                       |
| 1520 25.268117 10.0.44.        |                                                                                                    |                                       |
| 1519 25.267863 13.229.1        | HTTP/1.1 200 0K                                                                                                    | PDU]                                  |
| 1518 25.267862 13.229.1        | Date: Thu, 22 Feb 2018 03:18:00 GMT                                                                                                    | PDU]                                  |
| 1517 25.267860 13.229.1        | Content-Type: text/html; charset=UTF-8                                                                                                    | PDU]                                  |
| 1516 25.267857 13.229.1        |                                                                                                    | PDU]                                  |
| 1515 25.267855 13.229.1        | Server: nginy                                                                                                    | PDU]                                  |
| 1514 25.267853 13.229.1        | Vary: Accept-Encoding                                                                                                    | PDU                                   |
| 1510 25.259916 10.0.44.        | Cache-Control: no-cache, private                                                                                                    |                                       |
| 1505 25.259648 13.229.1        | Server-node: ip-10-0-207-206                                                                                                    | PDU1                                  |
| 1504 25.259647 13.229.1        | X-Hail-Hydra: Join the Darkside, we have cookies. Visit us at http://www.kmklabs.com/careers                                                                                                    | PDUI                                  |
| 1503 25.259644 13.229.1        | Content-Encoding: gzip                                                                                                    | PDUI                                  |
| 1502 25.259642 13.229.1        | X-Ttl: 300.000                                                                                                    | PDU1                                  |
| 1501 25 259639 13 229 1        | Age: 90                                                                                                    | PDU1                                  |
|                                | Vid: 1.1 varnish-v4                                                                                                    | 100]                                  |
| Frame 1501: 1440 bytes on wi   | X-Cache-Hits: 18                                                                                                    | 1                                     |
| # Ethernet II, Src: Routerbo_f | Accept-Ranges: bytes                                                                                                    |                                       |
| Destination: Azurewav 67:      |                                                                                                    |                                       |
| Source: Routerbo_fd:28:1d      | ······                                                                                                    |                                       |
| Type: IPv4 (0x0800)            | \$.aPTm/.@.D\$( {&{k                                                                                                    |                                       |
| Internet Protocol Version 4,   | 3.F"vi.#.Zf/f".MC.jp!PPP%.kfG.1                                                                                                    |                                       |
| 0100 = Version: 4              |                                                                                                    |                                       |
| 0101 = Header Length           |                                                                                                    |                                       |
| Differentiated Services F      | ······································                                                                                                    |                                       |
| Total Length: 1426             | <                                                                                                    |                                       |
| Identification: 0x675f (2      | e.u/6`8fS0UK1.szzF065LG>m=<                                                                                                    |                                       |
| Flags: 0x02 (Don't Fragme      | 2QSpoGG.:wj.toCZxt.;P[3.].c.v.e.N*>0.FM,xaO.Q                                                                                                    |                                       |
| 0000 28 c2 dd 67 f0 3f 6c 3h   |                                                                                                    |                                       |
| 0010 05 92 67 5f 40 00 f2 06   |                                                                                                    |                                       |
| 0020 2c d0 00 50 db 2d 15 0a   | Entire conversation (111kB)   Show and save data as ASCII  Stream 82                                                                                                    |                                       |
| 0030 00 6e fd d2 00 00 19 05   | End                                                                                                    |                                       |
| 0040 47 9f f5 a2 7a a1 7c 84   |                                                                                                    |                                       |
| 🥚 🍸 Frame (frame), 1440 bytes  | Filter Out This Stream Print Save as Back Close Help                                                                                                    | Profile: Defaul                       |
| 🔳 🥻 📜                          | 🜔 🖉 🔤 🔟 🖉 👘 🖉                                                                                                    | ▲ 🗋 🕪 😼 📶 10:41 AM<br>2/22/2018       |

Bisa dilihat gambar di atas info apa saja yang dapat kit abaca yaitu :

- 1. Sang pengguna yang sedang mengakses website <u>www.bola.com</u> menggunakan aplikasi browser.
- 2. Waktu user mengakses web tersebut
- 3. Tipe data yang sedang diakses itu berupa text/html.

Untuk bagian keduanya kita gunakan kembali suatu pilihan yakni TCP Http :

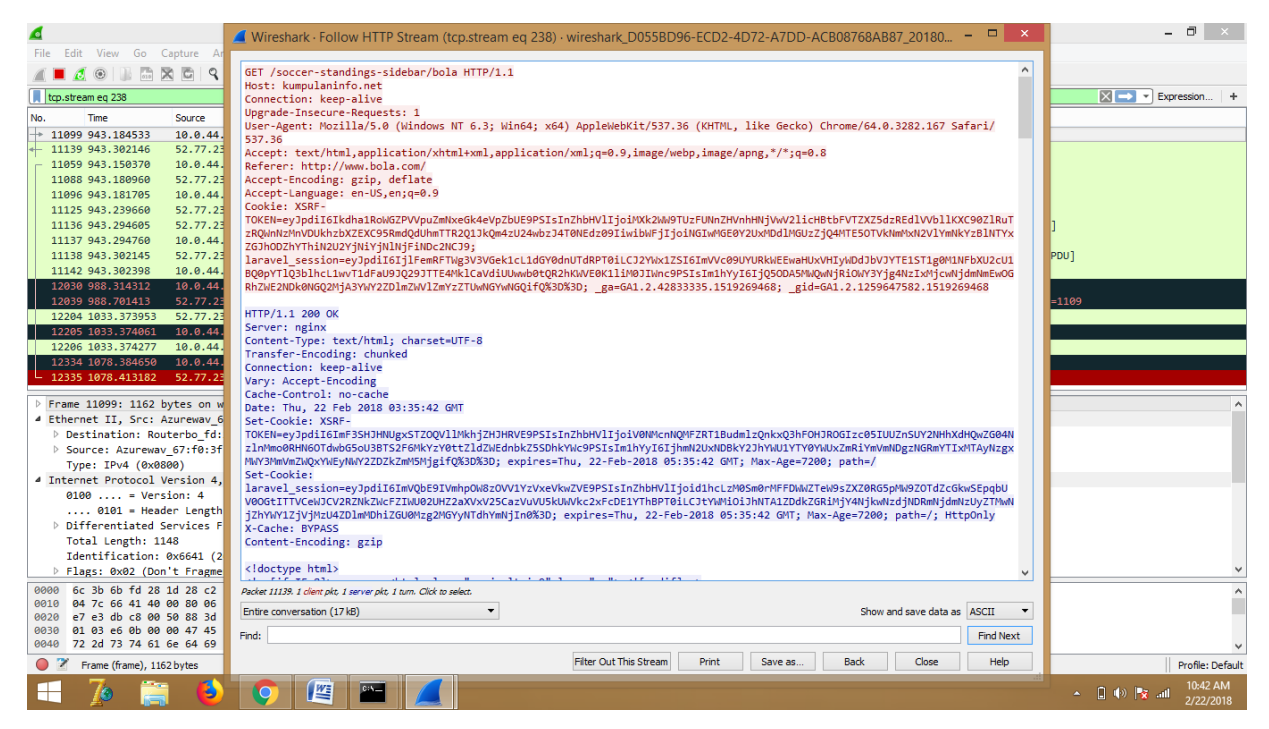

BAGIAN KETIGA "dan Flow Graph jaringan menggunakan aplikas Wireshark dan visual route"

Kita mengklik menu statistics dan kita pilih flow graph maka data yang akan muncul akan seperti dibawah ini :

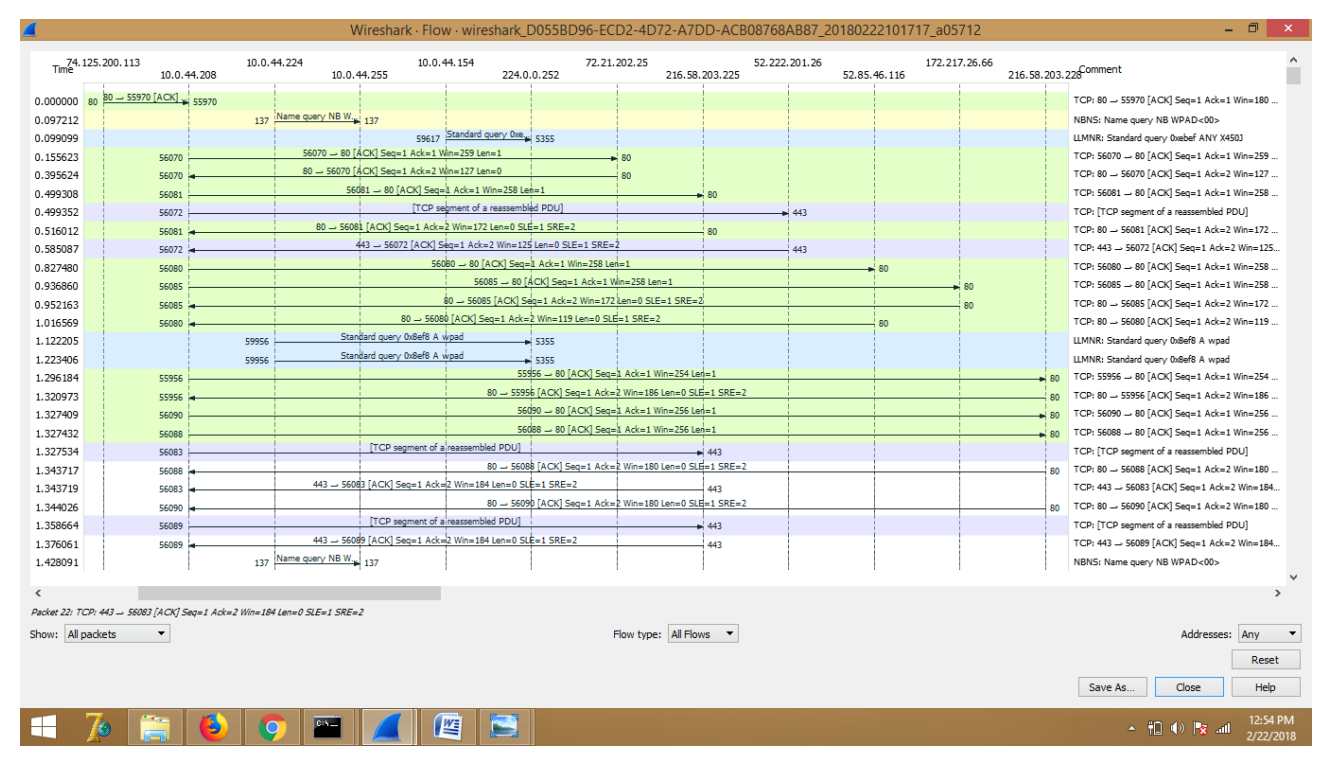

Lalu lintas berjalannya ekspedisi informasi dapat divisualisasikan menggunakan FlowGraph seperti gambar diatas. Berikut adalah penjelasan terhadap panah pada FlowGraph:

1.  $\rightarrow$  1 – computer user mengirim informasi addres atau link ke router jaringan.

2.  $\rightarrow$  2 – ketika router menerima informasi, maka ia akan mengkasihkan alamat data tersebut.

3.  $\rightarrow$  3 – isp akan menanggapi permintaan user tersebut, apakah alamat yang dituju.

4.  $\rightarrow$  4 – apabila alamat tersedia, maka isp akan mengarahkan informasi tersebut ke isp pusat

5.  $\rightarrow$  5 – isp pusat pun akan menanggapi permintaan tersebut, dan informasi tanggapan akan dikirim kembali ke user.

6.  $\rightarrow$  6 – ketika informasi tersebut tidak valid atau address tersebut tidak ditemukan, maka user diharuskan mengirim ulang informasi yang valid. Dimana data tersebut akan kembali diperiksa oleh isp terdekat.

7.  $\rightarrow$  7 – jika informasi tersebut valid, isp akan kembali mengirimkan tanggapan dan mengarahkannya ke isp pusat.

8.  $\rightarrow$  8 – apabila isp pusat menanggapi informasi tersebut valid, maka kita akan diarahkan ke server perusahaan yang memberi isp bandwidth. Yang mana disini kita akan di arahkan ke link server cloud berikutnya.

9.  $\rightarrow$  9 – disini situs yang diakses adalah www.detik.com dengan mengambil berita International dan nasional

10.  $\rightarrow$  10 – seperti pada isp tadi, server pun akan mengirimkan informasikepada user apakah address yang dituju tersebut valid atau tidak.

Di Bawah ini adalah tampilan dari aplikasi Visual Route :

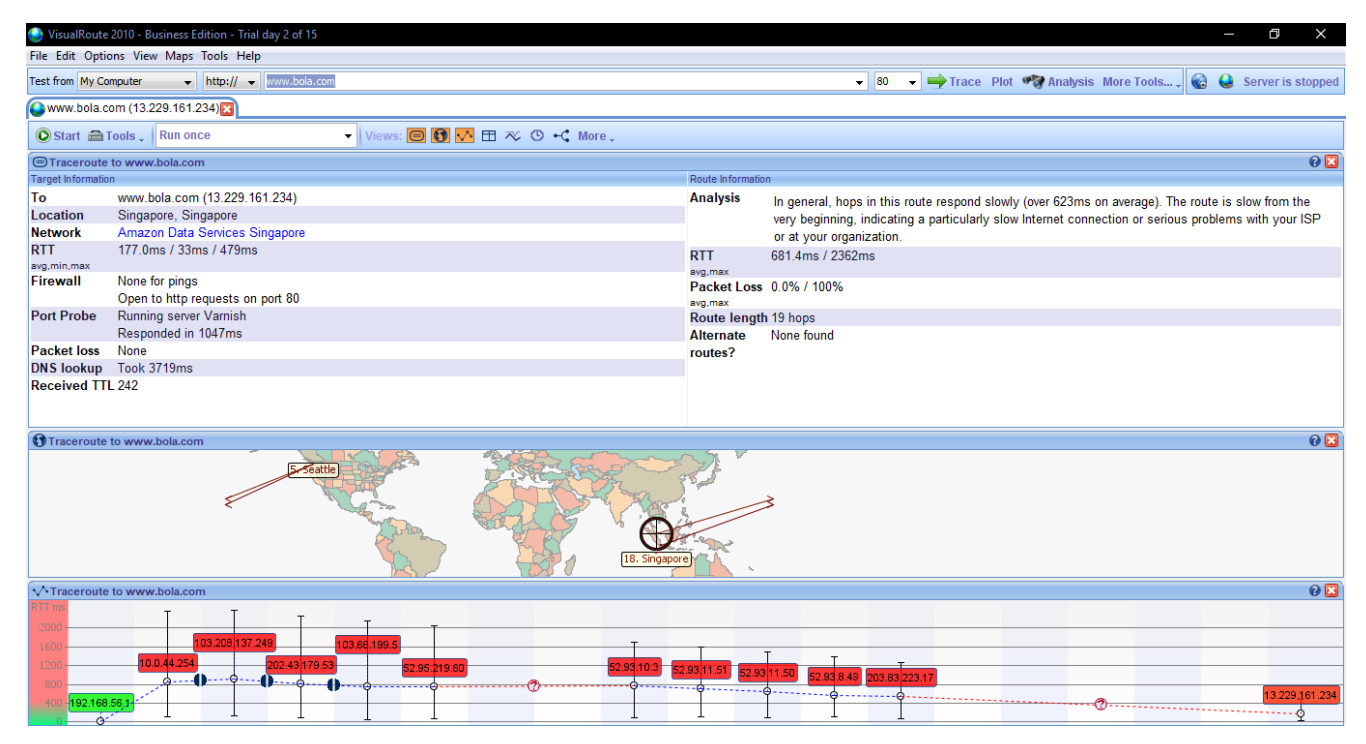

Disini kita bias lihat sendiri perbedaan data yang diperoleh dari aplikasi wireshark dan aplikasi visualroute ini:

1. Pada aplikasi wireshark setiap lalu lintas perjalanan data dapat dilihat serta dianalis kemana dan apakah data tersebut memberi timbal balik kepada user, tentu saja dapat diambil satu point untuk

aplikasi ini yaitu sangat berguna bagi operator server atau server manager yang memiliki kemampuan expert dan para peneliti jaringan untuk mendapatkan data yang sangat mendetail, karena setiap hop terstruktur dengan rapi.Selain itu, aplikasi wireshark dapat memberikan fasilitas filter protocol sehingga dalam menganalis data lebih effective dan akurat.

2. Sedangkan pada aplikasi visualroute akan dibagi menjadi:

Kelemahan :

a. Kurang mendetailnya aliran data dari awal sesi hingga sampai ke destination atau tidak tersedianya fasilitas flow graph seperti wireshark.

b. Tidak adanya filter protocol.

c. Kurang mumpuni dalam mencapture data pada sebuah ip.

Kelebihan :

- a. Penggunaan yang mudah.
- b. Visualisasi tempat source dan destination terlihat jelas.
- c. Setiap hope ditampilkan semua dan panjang hopenya sudah ada di layar tampilan.